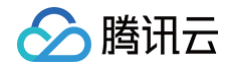

# ICP 备案 ICP 备案后处理须知

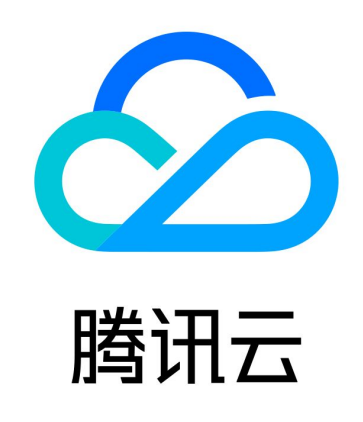

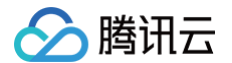

【版权声明】

©2013-2025 腾讯云版权所有

本文档(含所有文字、数据、图片等内容)完整的著作权归腾讯云计算(北京)有限责任公司单独所有,未经腾讯云事先 明确书面许可,任何主体不得以任何形式复制、修改、使用、抄袭、传播本文档全部或部分内容。前述行为构成对腾讯云 著作权的侵犯,腾讯云将依法采取措施追究法律责任。

【商标声明】

## 🕗 腾讯云

及其它腾讯云服务相关的商标均为腾讯云计算(北京)有限责任公司及其关联公司所有。本文档涉及的第三方主体的商 标,依法由权利人所有。未经腾讯云及有关权利人书面许可,任何主体不得以任何方式对前述商标进行使用、复制、修 改、传播、抄录等行为,否则将构成对腾讯云及有关权利人商标权的侵犯,腾讯云将依法采取措施追究法律责任。

【服务声明】

本文档意在向您介绍腾讯云全部或部分产品、服务的当时的相关概况,部分产品、服务的内容可能不时有所调整。 您所购买的腾讯云产品、服务的种类、服务标准等应由您与腾讯云之间的商业合同约定,除非双方另有约定,否则,腾讯 云对本文档内容不做任何明示或默示的承诺或保证。

【联系我们】

我们致力于为您提供个性化的售前购买咨询服务,及相应的技术售后服务,任何问题请联系 4009100100或95716。

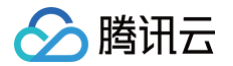

## 文档目录

ICP 备案后处理须知 备案工信部短信核验说明 工信部备案通知说明 获取备案证书 备案号悬挂说明

# ICP 备案后处理须知 备案工信部短信核验说明

最近更新时间: 2025-06-05 16:26:12

根据工信部最新要求,中国境内提供服务的网站或 APP 进行备案时需进行短信核验。 您在腾讯云提交备案申请且初审完成后,腾讯云会将备案申请提交管局审核。管局审核时会发送工信部的核验短信,当您 收到短信后,请参见 <mark>验证步骤</mark> 进入工信部备案管理系统完成核验工作。

## 相关说明

- 时效性:验证码24小时以内有效。您需在24小时内,访问所在省管局网站或 APP 进行验证。验证通过后,您的备案 信息将流转至管局进行审核。若您超过24小时内未完成验证或验证失败,备案信息将自动退回至用户。您需要重新提 交备案申请,并再次进入短信验证流程。
- 发送频率:在收到腾讯云发出的备案信息提交管局通知后,10-120分钟左右即可收到工信部验证短信。工信部系统会 在第二天中午12点重发一次验证码。如您未收到验证短信,您可以访问工信部备案管理系统重发短信,具体操作请 参见短信重发。
- 用户收到的短信验证码的发送号码为12381。
- 备案短信核验的常见问题请参见 短信核验。

## 验证类型

|      |                          | 短信核       | 验对象          |                                   |  |
|------|--------------------------|-----------|--------------|-----------------------------------|--|
| 备案类型 | 细分情况                     | 主体负<br>责人 | 服务负<br>责人    | 备注                                |  |
|      | 仅包含网站服务                  | 1         | 1            | -                                 |  |
| 首次备案 | 同时包含网站、APP 服务            | 1         | X            | _                                 |  |
|      | 仅包含 APP 服务               | 1         | X            | _                                 |  |
| 新增服务 | 变更主体信息,新增网站服务            | 1         | 1            | 腾讯云系统会自动识别是否需                     |  |
|      | 变更主体信息,新增 APP 服务         | 1         | ×            | 要工报主体受更信息 ( 工报 了<br>主体变更信息,管局系统则判 |  |
|      | 变更主体信息,同时新增网站、<br>APP 服务 | 1         | ×            | 定为需要变更主体信息,需主<br>体负责人进行短信核验 )     |  |
|      | 未变更主体信息,新增网站服务           | X         | $\checkmark$ |                                   |  |
|      | 未变更主体信息,新增 APP 服<br>务    | ×         | ×            |                                   |  |

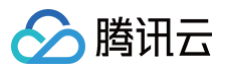

|             | 未变更主体信息,同时新增网<br>站、APP 服务 | X | × |                            |
|-------------|---------------------------|---|---|----------------------------|
|             | 新增网站服务                    | 1 | 1 |                            |
| 无主体新增服<br>务 | 新增 APP 服务                 | 1 | × | 无主体新增服务默认会上报主<br>体变更信息     |
|             | 同时新增网站、APP 服务             | 1 | × |                            |
| 接入备案        | 1                         | J | 1 | 接入备案默认会上报主体变更<br>信息及服务变更信息 |
| 位》吧么        | 变更主体信息                    | 1 | 1 | 腾讯云系统会自动识别是否需              |
| 按八服务        | 未变更主体信息                   | × | 1 | 安工报主体变更信息, 款以去<br>上报服务变更信息 |
|             | 仅变更主体信息                   | 1 | × |                            |
| 变更备案        | 主体、服务信息均变更                | 1 | 1 |                            |
|             | 仅变更服务信息                   | × | 1 |                            |
| 亦百士休        | 变更省份                      | × | × |                            |
| 文史工仲        | 未变更省份                     | 1 | × |                            |
| 变更服务        | 1                         | X | 1 | 管局系统会比对具体变更内容              |
| 注销主体        | 1                         | 1 | × |                            |
| 注销服务        | 1                         | × | 1 |                            |
| 接入商注销服<br>务 | 1                         | X | × |                            |
| 取消接入        | 1                         | × | × |                            |

#### () 说明:

现配置的是最大核验次数为5次,有效验证时间为1天(即24小时),根据短信核验请求表的入表时间计算,每天中 午12点定时对还未验证的核验请求(写入短信核验请求表超过12小时且验证状态还是待验证等)重发短信。

### 验证步骤

#### () 说明:

 收到验证短信后,在24小时内短信核验5次均失败,或24小时内未验证,该备案则判定为验证失败,24小时 之后备案信息将自动退回至用户。

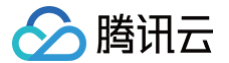

• 如果页面无法正常显示,请使用 IE8 以上浏览器进行访问。

- 1. 收到工信部发出的验证码后,单击工信部备案管理系统,进入工信部备案管理系统页面。
- 2. 在**工信部备案管理系统**页面中,单击**短信核验**。
- 在短信核验页面,依次填写验证信息验证码、手机号码、负责人证件号码(身份证、护照、港澳居民来往内地通行证等) 后六位。如下图所示:

| 短信核验             | 短信重发 |   |  |
|------------------|------|---|--|
|                  | 和旧主义 |   |  |
| <b>请</b> 输入短信验证码 |      |   |  |
| <b>〕</b> 请输入手机号  |      |   |  |
| 请输入证件号码后         | 6位   |   |  |
|                  |      | + |  |

#### 4. 单击**提交**。

○ 若返回如下提示信息,即表示核验成功。如下图所示:

| 短信核验          | 短信重发          |                          |
|---------------|---------------|--------------------------|
|               |               |                          |
| Ligi Decement |               |                          |
| 15            | 事敬的ICP用户: 您的短 | 信核验已全部完成该请求将提交管局审核。      |
| £             |               |                          |
| 提 交           |               | 如里面面于注证堂显示,速使用IFR以上浏览器访问 |

○ 若系统提示 "您的短信核验完成,请等待其他核验人进行短信核验",说明您的备案订单中还有待验证的手机号 码,请联系其他负责人及时完成核验。如下图所示:

| 短信核验 | 短信重发         |               |              |           |  |
|------|--------------|---------------|--------------|-----------|--|
|      |              |               |              |           |  |
|      | 尊敬的ICP用户: 忽然 | 的短信核验完成,请等待其他 | 的核验人进行短信核验。  |           |  |
| \$°  |              |               |              |           |  |
| 提 交  |              | 如果页           | 面无法正常显示,请使用I | E8以上浏览器访问 |  |

 ○ 若您输入的信息错误或者输入的证件号码、手机号码、验证码不匹配,返回如下提示信息时,请核实信息,重新 输入。如下图所示:

| 短信核验           | 短信重发       |                |
|----------------|------------|----------------|
|                |            |                |
| 15 00          | 🦺 尊敬的ICP用户 | : 该条验证库里找不到记录。 |
| (F) (Outering) |            | J              |
|                |            |                |

## 短信重发

#### () 说明:

腾讯云

- 如果您未收到工信部发送的验证短信,您可以重发短信,收到验证短信后请在24小时内进行提交短信核验。
- 若未及时核验,超过24小时之后备案信息将自动退回至用户。您需要重新提交备案申请,并再次进入短信验 证流程。
- 短信在24小时内仅可重发3次,超出次数后系统将不再重发短信验证码。
- 1. 收到工信部发出的验证码后,单击工信部备案管理系统,进入工信部备案管理系统页面。
- 2. 在**工信部备案管理系统**页面中,单击短信核验。
- 3. 在短信核验页面,选择短信重发,进入短信重发验证页面。如下图所示:

| 短信核验     | 短信重发 |  |
|----------|------|--|
| □ 请输入手机号 |      |  |
|          | ि    |  |
|          |      |  |
|          |      |  |
| 提 交      |      |  |

- 4. 依次填写验证信息,分别为手机号码、负责人证件号码(身份证、护照、港澳居民来往内地通行证等)后六位。
- 5. 单击**提交**,若系统提示 "尊敬的ICP用户:您的短信验证码已重发成功,请查看手机,并尽快完成短信核验",即表示操作完成。
- 6. 查看手机获取验证码并在管局页面完成验证。

### 短信核验失败/24小时内未完成短信核验

若您超过24小时内未完成核验或核验失败,备案信息将自动退回至用户。您需要重新提交备案申请,并再次进入短信核 验流程。具体操作如下:

- 1. 登录 ICP 备案控制台,进入我的备案页面。
- 2. 单击继续备案,根据页面指引,重新提交备案申请。
- 3. 重新进入短信核验流程,具体操作请参见验证步骤。

# 工信部备案通知说明

最近更新时间: 2024-09-26 10:45:32

若您已接收由邮件地址 zwfw-info@miit.gov.cn 发送的邮件与号码 12381 发送的信息,说明您的备案申请已通过管 局审核。一般情况下,工信部会在大约6小时左右同步到腾讯云,具体同步时间以工信部实际同步时间为准。当您接收到 腾讯云备案审核通知后说明备案订单流程管局审核结果已完成同步,腾讯云将尽快为您同步备案审核状态,一般情况下6 小时内可同步完成。您可前往备案控制台查看您的备案信息是否已变更。

• 邮件通知

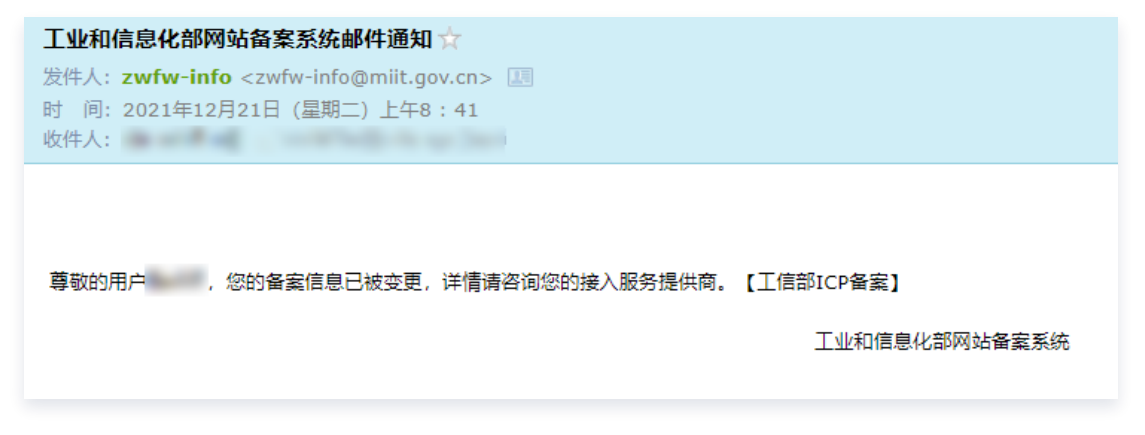

• 短信通知

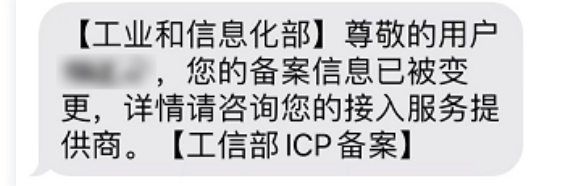

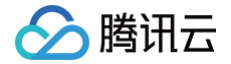

# 获取备案证书

最近更新时间: 2024-11-18 18:01:01

工信部备案管理系统或腾讯云 ICP 备案控制台暂不支持下载备案证书功能,您可以通过以下两种方法查询备案信息,将 备案信息截图作为备案证书使用。

#### 通过工信部域名信息备案管理系统获取备案证书

1. 登录 工信部域名备案管理系统。

2. 单击 ICP 备案查询,按需查询备案信息后,单击备案信息右侧操作列的详情。

| 序号 | 主办单位名称 | 主办单位性质 | 服务备案号 | 审核日期 | 操作 |
|----|--------|--------|-------|------|----|
| 1  |        |        |       |      | 详情 |

#### 3. 查看备案信息详情并截图作为备案证书使用,如下图所示:

| 首页      | ICP备案      | 查询  | 短信核验 | 违法违规域名查认 | 甸 电子化核 | 验申请     | 通知公告     | 政策文件            |
|---------|------------|-----|------|----------|--------|---------|----------|-----------------|
|         |            |     |      |          |        | Q 搜索    | ● 网站 ○ / | APP 🔵 小程序 〇 快应用 |
| ICP备案主体 | 体信息        |     |      |          |        |         |          |                 |
| ICP备案   | /许可证号:     |     |      |          | 审核通过日期 | 明: 2022 | -09-07   |                 |
| 主机      | 〕单位名称:     | 深圳市 |      |          | 主办单位性  | 质: 企业   |          |                 |
| ICP备案服务 | <b>务信息</b> |     |      |          |        |         |          |                 |
| ICP备案   | /许可证号:     |     |      |          | 网站域    | 철:      | .com.cn  |                 |
| 服务有     | 前置审批项:     |     |      |          |        |         |          |                 |
|         |            |     |      |          |        |         |          |                 |

## 通过 ICP 备案控制台获取备案证书

#### ▲ 注意:

只有您已在腾讯云备案,才可以使用该方法进行操作。

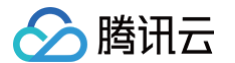

- 1. 登录腾讯云 ICP 备案控制台,进入我的备案页面。
- 2. 在我的备案页面,即可查看您的备案信息,您可将备案信息截图作为备案证书使用,如下图所示:

| 体信息         |        |     |       | 变更主体信息 变更备 | 案 注销主体 迁移     | 备案账号 导出基础(  |
|-------------|--------|-----|-------|------------|---------------|-------------|
| P主体备案号      | 主办单位名称 | 主办  | 単位负责人 |            | ICP主体状态<br>正常 |             |
|             |        |     |       |            |               |             |
| 联网信息服务      |        |     |       | 新增/接入服务    | 注销服务          | 取消腾讯云接入     |
| 网站 APP 未接入  |        |     |       |            | 请输入域名或备案号     | 号进行搜索       |
|             |        |     |       |            |               |             |
| ICP备案号      | 服务名称   | 云资源 | 域名    | 服务负担       | 责人 状态         | 操作          |
| ICP备案号<br>粤 | 服务名称   | 云资源 | 域名    | 服务负担       | 责人 状态         | 操作<br>变更 迁出 |

腾讯云

# 备案号悬挂说明

最近更新时间: 2025-04-08 15:38:32

## 网站添加备案号

备案成功后,需要在网站底部添加备案号,并链接至工信部官网(beian.miit.gov.cn )。 如果未添加 ICP 备案号,由备案主体所在地省通信管理局责令改正,并处五千元以上一万元以下罚款。

#### 悬挂内容

- 如果备案地为广东省,请在网页底部添加主体或服务备案号。
- 如果备案地非广东省,请在网页底部添加服务备案号。

#### () 说明:

已完成备案的域名,主域名和 www.域名,都需要可以访问并且网站底部有备案号并链接工信部备案官网首页。

您网站在浏览器上的页脚信息

- 若您有多个域名指向同一页面,备案号的悬挂要求请参见 多域名指向同一网页,如何添加备案号?
- 互联网信息服务(网站或 APP)底部备案号需要同时添加 ICP 备案号,以及公安备案号。

#### 悬挂示例

#### 腾讯云 ICP备案 控制台首页

| - 6 時讯云 6 | 2 按制台                                           |                                                                                                    |
|-----------|-------------------------------------------------|----------------------------------------------------------------------------------------------------|
| ICP备案     | 我的备案                                            | www.qcloud.com                                                                                                    |
| 我的备案      | ■ ICP主体备案号                                      |                                                                                                    |
| E         | 交更备案<br>ICP主体备案号 主办单位名称 主办单位负责人<br>考82-20080059 |                                                                                                    |
|           | <u> 石联网信息服务</u>                                 | Tencent 勝讯开放平台 随讯会议 微信公众平台 勝讯优照 随讯企点 勝讯微云 勝讯文档 勝讯电子签 友情碰接<br>Copyright © 2013 - 2024 Tencent Cloud. All Rights Reserved. 腾讯云 版权所有<br>Tencent 勝讯旗下云平台,相关服务主体:深圳市腾讯计算机系统有限公司」腾讯云计算(北京)有限责任公司 |
|           | ₩B2-20090059                                    | 深圳市腾讯计算机系统有限公司 ICP备案/许可证号: 粤B2-20090059 😫 粤公网安备44030502008569号                                                                                                    |
|           | 共 8 条 <b>5 *</b> 条/页 ×                          | ICP备案号                                                                                                    |

#### 处理方法

<a href="https://beian.miit.gov.cn/" target="\_blank">**您的备案号**</a> <a href="https://beian.miit.gov.cn/" target="\_blank">**粤**B2-20\*\*\*\*59</a>

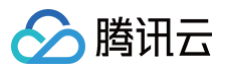

## APP添加备案号

若备案的是 APP,需要在备案成功的 APP 的**设置**或**介绍**等显著位置标注 APP 备案号,并链接至工信部官网 ( beian.miit.gov.cn )。

如果未在 APP 显著位置标注 APP 备案号,将被备案所在省通信管理局责令改正,并处五千元以上一万元以下罚款。

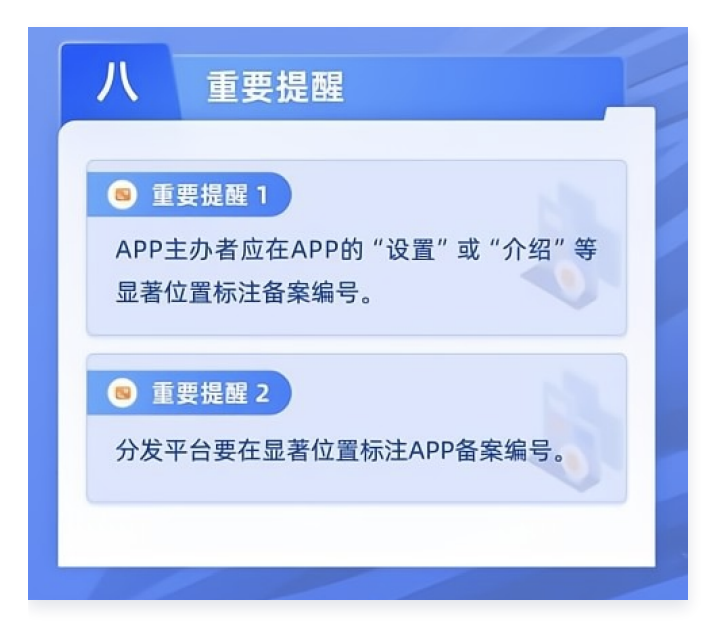

#### 悬挂示例

| bieh .  | > |
|---------|---|
| 4840    | > |
| 92      | > |
| Janon . | > |

| and second second second second second second second second second second second second second second second s |      |
|----------------------------------------------------------------------------------------------------|------|
|                                                                                                    |      |
| ICP备案号:                                                                                                    | 1A > |
| 腾讯公司 版权所                                                                                                    | 有    |

## 获取并添加公安备案号

依据《 计算机信息网络国际联网安全保护管理办法 》相关规定,各网站在工信部备案成功后,需在网站开通之日起30日 内登录 全国互联网安全管理平台 提交公安备案申请。

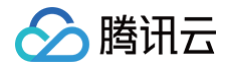

公安备案审核通过后,请在30日内登录 全国互联网安全管理平台,复制网站公安机关备案号和备案编号 HTML 代码, 下载备案图标,并编辑您的网页源代码将公安联网备案信息放置在网页底部。如下图所示:

Tencent 購讯开放平台 購讯会议 微信公众平台 購訊优图 購訊企点 購訊放云 購訊文档 友情链接 Copyright © 2013 - 2021 Tencent Cloud. All Rights Reserved. 購訊云 版权所有

代理域名注册服务机构: 烟台帝思普网络科技有限公司 (DNSPod) 新网数码 广州云讯信息科技有限公司 腾讯科技 (深圳) 有限公司 京公网安备 11010802017518 | 몤B2-20090059-1 | 域名注册服务机构批复文号: 京信信管发〔2018〕156号 魯通管〔2019〕83号 몤通业函〔2018〕268号

#### 公安备案详情请参见 公安备案流程。

## 网站添加版权所有(可选)

网站添加备案号后,部分省份管局(例如江苏省)还要求在网站底部添加版权所有,所添加的版权所有需要与您的单位名 称保持一致。各省管局规则请参见 各<mark>省管局要求</mark>。如下图所示:

```
Tencent 勝讯开放平台 勝讯会议 微信公众平台 勝讯优图 勝讯企点 勝讯旗云 勝讯文档 友情链接
Copyright © 2013 - 2021 Tencent Cloud. All Rights Reserved. 勝讯云 版权所有
```

代理域名注册服务机构: 烟台帝思普网络科技有限公司 (DNSPod) 新网数码 广州云讯信息科技有限公司 腾讯科技 (深圳) 有限公司 京公网安备 11010802017518 | 粤B2-20090059-1 | 域名注册服务机构批复文号: 京信信管发〔2018〕156号 魯通管〔2019〕83号 粵通业函〔2018〕268号

## 经营性备案(可选)

若您的网站涉及经营性业务需获得经营性 ICP 许可证,完成网站备案后您可自行联系各省通信管理局办理。

() 说明:

若您对经营性备案有疑惑您可以参见 经营性备案常见问题 或咨询对应省通信管理局办理。